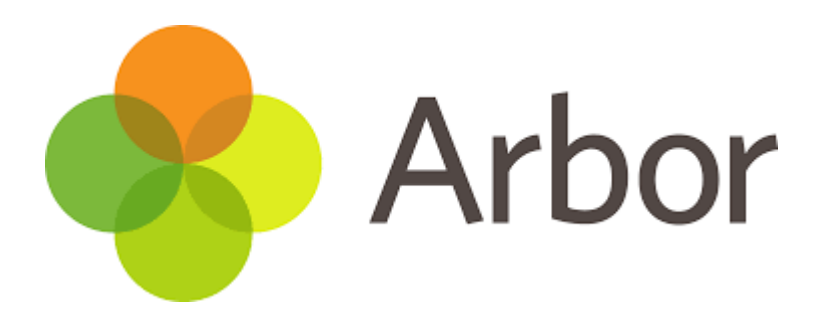

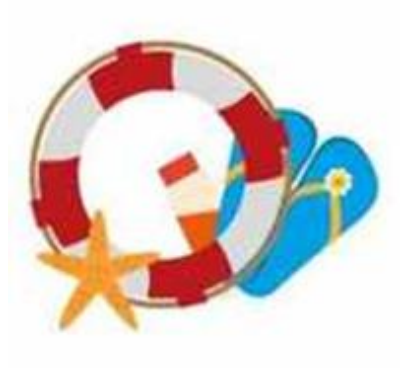

# How to book Coastguards via Arbor

Coastguards Breakfast and Afterschool Club is a valued service for our New Horizons Primary community. Arbor offers a streamlined process to facilitate bookings effectively. Below, you'll find a step-by-step guide to help you to book Coastguards through Arbor.

## Step 1: Access the Arbor Platform

Start by opening the Arbor app on your mobile device. Make sure you have a stable internet connection for a smooth experience.

## Step 2: Create or Log in to your account

If you already have an Arbor accounts, log in using your credentials. If not, create a new account by resetting your password and using the email address school holds on file for you

Ensure all information is accurate to avoid any issues during the bookings process.

## Step 3: Navigate to the Coastguards Booking Section

Once logged in, look for the section dedicated to booking Coastguards services This can be found under "clubs" in the navigation menu (3 vertical lines in the bottom left corner)

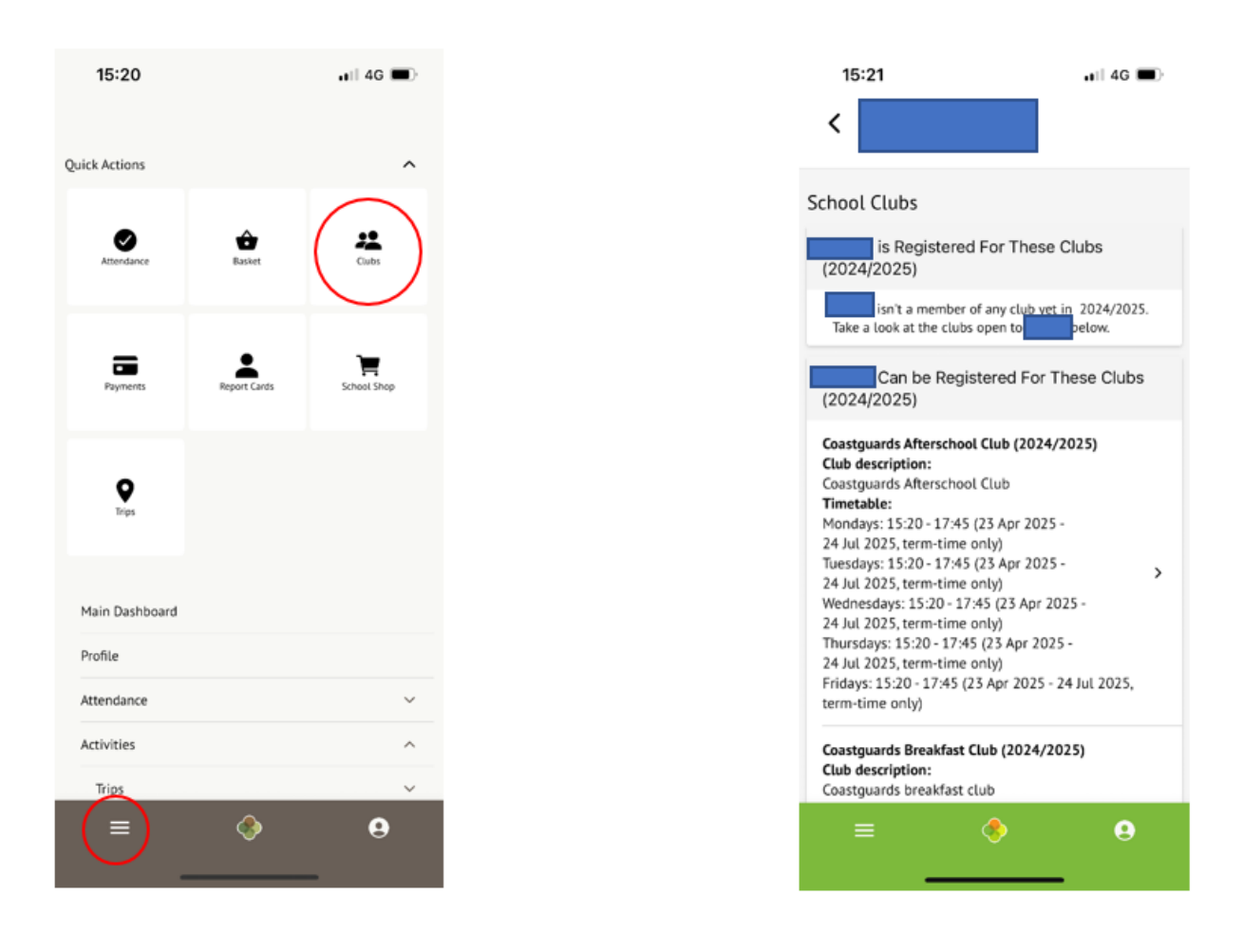

## Step 4: Top up account

If paying by childcare vouchers, please email <u>coastguards@newhorizonsprimary.tsat.uk</u> with the following details;

- Which club; Breakfast or Afterschool the money is for;
- Date payment was made
- Amount that was paid
- Reference number

Please allow 3 working days for this to be checked and confirmed before payment will show on Arbor.

This credit will then be uploaded to your account and you will not have to top up your account unless you are adding additional funds by card payment.

If topping up your account by card payment;

- Select the session required
- Select 'Top up account'
- Enter the value you wish to credit the account
- Change the bill payer if necessary
- Click 'add to basket'

| 15:21 .11 4G                                                                                                    | 15:21                                        | ••≣ 4G ■<br>× |
|----------------------------------------------------------------------------------------------------|----------------------------------------------|---------------|
| <b>`</b>                                                                                                    | Top Up Account by Card                       |               |
| Register for this club                                                                                                    | Top-Up Details                               |               |
| Top up account                                                                                                    | Customer account<br>(Coastguards After-schoo | ol Club)      |
| Coastguards Afterschool Club (2024/2025)                                                                                                    | Bill payer                                   |               |
| Registration Information                                                                                                    |                                              |               |
| Registration status<br>is not registered for Coastguards Afterschool<br>Club (2024/2025)sessions yet. Click "Register for this<br>club" button to register. | Payment amount                               |               |
| Total number of sessions is registered for 0                                                                                                    | Narrative                                    |               |
| Total number of sessions attended                                                                                                    |                                              |               |
|                                                                                                    | Add To Basket                                |               |
| £0.00                                                                                                    | 🗯 Pay                                        |               |
| Total spent<br>£0.00                                                                                                    | Make Payment                                 |               |
| Memberships for                                                                                                    | <u>Go To Basket</u>                          |               |
| ≡ ♦ 9                                                                                                    |                                              |               |

• Click 'make payment'

Follow instructions to add card details and complete payment

#### Step 4: Enter Booking Details

Select Breakfast Club or Afterschool Club, whichever is required.

- You can see your current balance and how much you have spent so far on this page
- Select Register child for this club the green button at the top of the page.

Please note you will need to select this each time you go to make a booking.

| 15:21 4G -                                                                                                    | 15:21                                                                                                    | uii 4G ■<br>×                                                                                                    |
|----------------------------------------------------------------------------------------------------|----------------------------------------------------------------------------------------------------|----------------------------------------------------------------------------------------------------|
|                                                                                                    | Register for C                                                                                                    | lub                                                                                                    |
| Register for this club                                                                                                    | Club Overview                                                                                                    |                                                                                                    |
| Top up account                                                                                                    | Name<br>Coastguards Afterschool Club                                                                                                    |                                                                                                    |
| pastguards Afterschool Club (2024/2025)                                                                                                    | Description<br>Coastguards Afterschool Club                                                                                                    |                                                                                                    |
| Registration Information<br>Registration status<br>is not registered for Coastguards Afterschool<br>Club (2024/2025)sessions yet. Click "Register for this<br>club" button to register. | Club price per session<br>Monday: £5.00 for 15:20-16<br>Monday: £10.00 for 15:20-1<br>Tuesday: £5.00 for 15:20-1<br>Tuesday: £10.00 for 15:20-1<br>Wednesday: £5.00 for 15:20-1<br>Wednesday: £5.00 for 15:20-1 | 30 session interval<br>7:45 session interval<br>30 session interval<br>7:45 session interval<br>16:30 session interval<br>0.1746 session interval |
| otal number of sessions is registered for                                                                                                    | Thursday: £5.00 for 15:22-1<br>Thursday: £5.00 for 15:20-1<br>Friday: £5.00 for 15:20-16:3<br>Friday: £10.00 for 15:20-17                                                                                       | 6:30 session interval<br>17:45 session interval<br>0 session interval<br>45 session interval                                                      |
| urrent wraparound care club balance<br>0.00                                                                                                    | Choose Membership                                                                                                    |                                                                                                    |
| lal spent<br>00                                                                                                    | Choose membership option<br>Tap to pick                                                                                                    |                                                                                                    |
| lemberships for                                                                                                    | Cano                                                                                                    | el                                                                                                    |
| = <b>8 9</b>                                                                                                    | Next                                                                                                    | 3                                                                                                    |
|                                                                                                    |                                                                                                    | _                                                                                                    |

Choose membership: Specify which coastguard services you require from the drop-down box

• Select Next

Select Membership Period: Select dates required for booking from the dropdown box. Multiple dates can be selected. Bookings are open for the rest of the school year.

| 15:22<br><       | all 4G 🛋 🗙 | 15:23                                       | •=== 4G | 15:23         | •••• 4G    |
|------------------|------------|---------------------------------------------|---------|---------------|------------|
| Mon, 12 May 2025 |            | Register for Club                           |         | Back          | Select One |
| Tue, 13 May 2025 |            | Club Overview                               |         | 15:20 - 16:30 |            |
| Wed, 14 May 2025 |            | Name<br>Coastguards Afterschool Club        |         | 15:20 - 17:45 |            |
| Thu, 15 May 2025 |            | Description<br>Coastquards Afterschool Club |         | Tap to pick   |            |
| Fri, 16 May 2025 |            | Selected membership periods                 |         |               |            |
| Mon, 19 May 2025 |            | 15 May 2025                                 |         |               |            |
| Tue, 20 May 2025 |            | Select Session Interval                     |         |               |            |
| Wed, 21 May 2025 |            | Thursday<br>Tap to pick                     |         |               |            |
| Fri, 23 May 2025 |            |                                             |         |               |            |
| Mon, 02 Jun 2025 |            | Cancel                                      |         |               |            |
| Tue, 03 Jun 2025 |            | Next »                                      |         |               |            |
| Wed, 04 Jun 2025 |            |                                             |         |               |            |
| Thu, 05 Jun 2025 |            |                                             |         |               |            |
| Fri, 06 Jun 2025 |            |                                             |         |               |            |
|                  |            |                                             |         |               |            |

• Select Apply

Select session Interval: Select time of session required from the drop-down box then press 'Next'

#### Step 5: Review and Confirm

Before finalising your booking, review all the entered details to ensure accuracy. Check for any errors in dated, times, or locations. Confirm that the services meet your specific needs.

Once booked, reservations cannot be amended so ensure everything is correct at this step.

If everything is correct, click 'Register for Club'

| 15:23                                             | 🖬 4G 🔳                          |
|---------------------------------------------------|---------------------------------|
|                                                   | ~                               |
| Selected membership of                            | option                          |
| Coastguards Afterschool<br>before session starts) | Club (Sign-up cut-off: 24 hours |
| Club price per session                            |                                 |
| Monday: £5.00 for 15:2                            | 0-16:30 session interval        |
| Monday: £10.00 for 15:                            | :20-17:45 session interval      |
| Tuesday: £5.00 for 15:2                           | 0-16:30 session interval        |
| Tuesday: £10.00 for 15                            | :20-17:45 session interval      |
| Wednesday: £5.00 for 1                            | 15:20-16:30 session interval    |
| Wednesday: £10.00 for                             | 15:20-17:45 session interval    |
| Thursday: £5.00 for 15                            | 20-16:30 session interval       |
| Thursday: £10.00 for 1                            | 5:20-17:45 session interval     |
| Friday: £5.00 for 15:20                           | -16:50 session interval         |
| Review Sign-Up De                                 | tails                           |
| Number of sessions                                |                                 |
| Session interval                                  |                                 |
| Thursday: 15:20-16:30                             | session interval                |
|                                                   |                                 |
| Total price                                       |                                 |
| £5.00                                             |                                 |
|                                                   | Cancel                          |
|                                                   |                                 |
|                                                   |                                 |

Your booking is now confirmed.

## Step 7: View New and Existing Bookings

Once a booking has been made, it will be listed at the top of the 'School Clubs' page. All dates will be listed here and you can check your balance and total spent balance.

Once bookings have been made, they cannot be amended or cancelled.